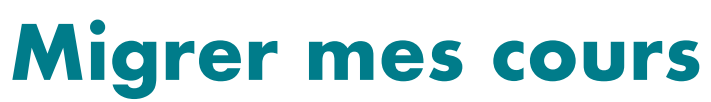

depuis l'ancienne plate-forme vers la nouvelle plate-forme MOODLE

Afin de repartir sur une plate-forme vierge de toute donnée obsolète (cours inutilisés, étudiants désinscrits...), la nouvelle version de MOODLE ne comporte aucun des cours présents sur l'ancienne plate-forme.

Pas de panique, votre travail n'est pas perdu : vous allez pouvoir migrer les cours que vous jugez toujours d'actualité et que vous souhaitez retrouver sur le nouveau MOODLE. Voici la procédure en résumé (pour les habitués) et plus bas en détails (avec captures d'écran et explications). Il convient de la répéter autant de fois que vous avez de cours à migrer.

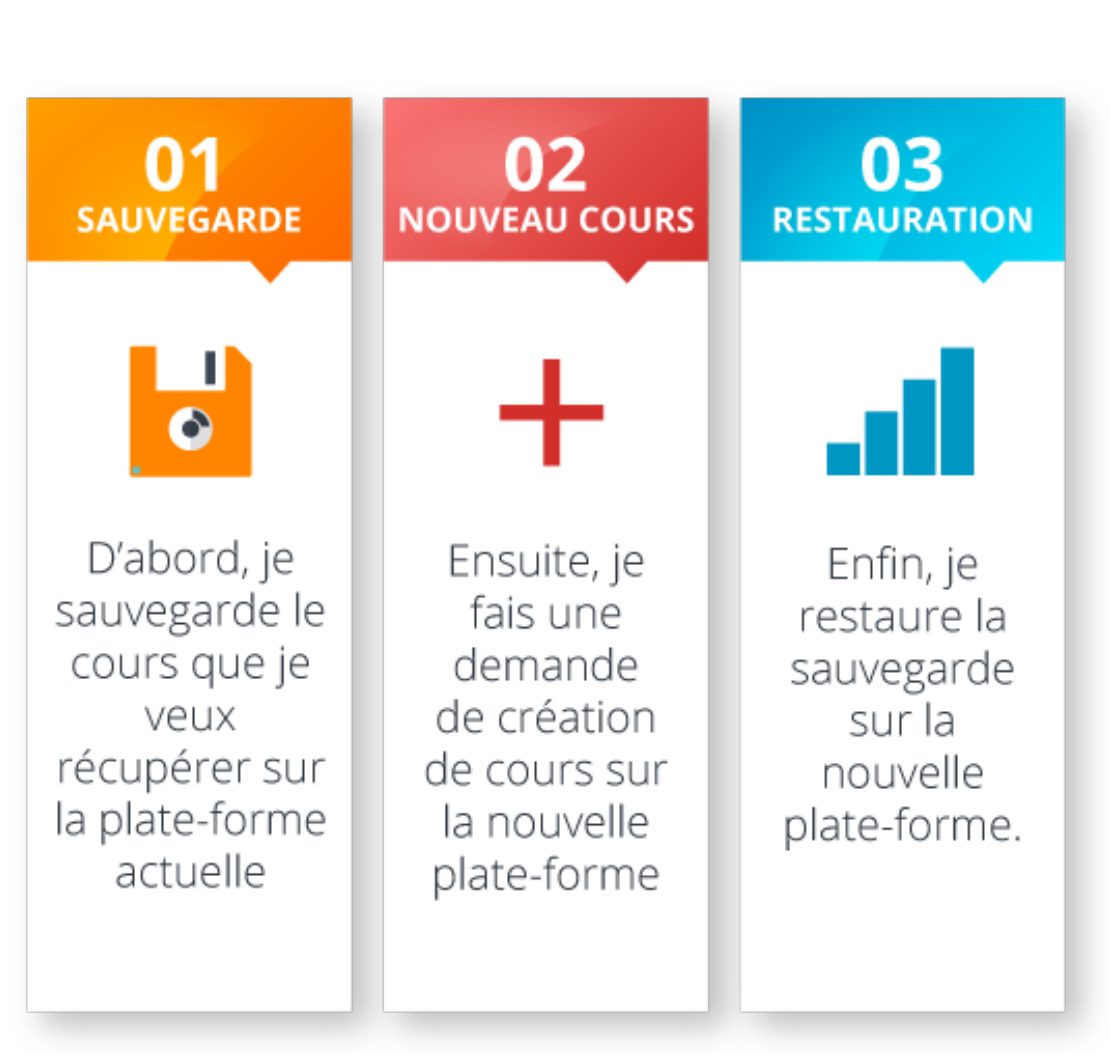

# LES ETAPES A RETENIR

freepik

## LES ÉTAPES EN RÉSUMÉ

#### A. Je sauvegarde le cours que je veux récupérer

Dans le cours à récupérer sur <u>http://foad.univ-artois.fr/</u>

- 1. Rubrique « Administration du cours », cliquez sur « Sauvegarde »
- 2. « Suivant » aux étapes 1 et 2 de la sauvegarde
- 3. À l'étape 3, « Effectuer la sauvegarde »
- 4. « **Continuer** » à l'apparition du message confirmant que le fichier de sauvegarde a été enregistré correctement
- 5. « **Télécharger** » pour récupérer le fichier .mbz qui se trouve désormais dans la zone de sauvegarde privée

#### B. Je fais une demande de création de cours sur la nouvelle plate-forme

Sur la nouvelle plate-forme http://moodle.univ-artois.fr/cours

- 1. Après vous être authentifié.e, cliquez sur « <u>Demander la création d'un cours</u> » dans l'onglet « outils enseignants » sous le bandeau vert du haut.
- 2. Remplissez les champs demandés puis cliquez sur « Demander la création d'un cours »
- 3. Allez consulter votre messagerie universitaire pour obtenir le lien vers le cours nouvellement créé par l'administrateur de la plate-forme une fois que celui-ci aura validé votre demande (sous 48h).

#### C. Je restaure la sauvegarde dans le cours sur la nouvelle plate-forme

Dans le cours nouvellement créé (via le mail reçu à l'étape B)

- 1. Dans « Administration du cours », cliquez sur « Restauration »
- 2. Sur la page « Restauration », cliquez sur le bouton « Choisir un fichier »
- Dans le sélecteur de fichiers, cliquez sur « Déposer un fichier » puis « Parcourir ». Une fois le fichier .mbz sélectionné, cliquez sur « Ouvrir » et enfin sur « Déposer ce fichier »
- 4. Revenu sur la page, cliquez sur « Restauration »
- 5. Sur la page « Détails de la sauvegarde », cliquez sur « Continuer »
- 6. Dans la catégorie « Restaurer dans ce cours », sélectionnez « Fusionner le cours sauvegardé avec ce cours », puis cliquez sur « Continuer »
- 7. Dans « Réglages de restauration », choisissez d'inclure les méthodes d'inscription (**Oui**), puis cliquez sur « **Suivant** »
- 8. Dans « Réglages du cours », décochez éventuellement les activités ou ressources non nécessaires ou obsolètes, puis cliquez sur « Suivant »
- 9. La page récapitule les ressources/activités dans le cours (restaurées = coche verte ; exclues = croix rouge). Cliquez sur « **Effectuer la restauration** »
- 10. Le cours a été migré avec succès. « **Continuer** » pour voir le contenu du cours.

# LES ÉTAPES EN DÉTAILS

#### A. SAUVEGARDE

2

Dans un premier temps, il faut aller récupérer le cours que vous souhaitez conserver pour le migrer ensuite dans la nouvelle plate-forme.

**1** Dans l'ancienne plate-forme (<u>http://foad.univ-artois.fr/</u>), allez dans le cours en question, puis cliquez sur « **Sauvegarde** » dans la rubrique Administration.

| Université d'Artois                            |   |
|------------------------------------------------|---|
| Accueil → Cours test ASN                       |   |
| Tableau de bord                                | E |
| <ul> <li>Récapitulatif de mes cours</li> </ul> |   |
| Mon calendrier                                 |   |
| Administration                                 | E |
| <ul> <li>Administration du cours</li> </ul>    |   |
| Activer le mode édition                        |   |
| 🏠 Paramètres                                   |   |
| > Utilisateurs                                 |   |
| Filtres                                        |   |
| > Rapports                                     |   |
|                                                |   |
| Sauvegarde                                     |   |
|                                                |   |
| Importation     Rublier                        |   |
|                                                |   |
| Banque de questions                            |   |
| > Prendre le rôle                              |   |
| Réalages de mon profil                         |   |
| 7 hegiages de mon prom                         |   |

Cliquez sur « **Suivant** » en bas de la page lors des **DEUX** étapes de réglages de la sauvegarde intitulées « Réglages initiaux » et « Réglages du schéma de sauvegarde ».

|                                                    | -            |     |  |
|----------------------------------------------------|--------------|-----|--|
| IMS Common<br>Cartridge 1.1                        | × 24         |     |  |
| Inclure les<br>utilisateurs inscrits               | × 2          |     |  |
| Anonymiser les<br>informations des<br>utilisateurs | × 2a         |     |  |
| Inclure les<br>attributions de rôles               | × 2a         |     |  |
| Inclure les activités                              | <b>√ 2</b> 6 |     |  |
| Inclure les blocs                                  | 🗸 🎦          |     |  |
| Inclure les blocs                                  |              | ( ) |  |

À la page « Confirmation », cliquez sur « Effectuer la sauvegarde ».

3

| Etape précédente | Annuler       | Effectuer la sauvegarde                                        |        |
|------------------|---------------|----------------------------------------------------------------|--------|
|                  | Ce formulaire | co <mark>n, and an an an an an an an an an an an an an </mark> | ués *. |
|                  |               |                                                                |        |

4 Quand l'opération s'est bien déroulée, vous obtenez un message de confirmation de la sauvegarde. Cliquez ensuite sur « **Continuer** ».

|   | Le fichier de sauvegarde a été enregistré correctement |
|---|--------------------------------------------------------|
| • |                                                        |

5 Pour récupérer le fichier de sauvegarde, cliquez sur « **Télécharger** » dans la zone de sauvegarde privée, et sauvegardez-le sur l'espace de stockage de votre choix en attendant de le restaurer dans la nouvelle plate-forme.

| Zone de sauvegarde privée                              |                               |        |             |              |  |  |
|--------------------------------------------------------|-------------------------------|--------|-------------|--------------|--|--|
| Nom de fichier                                         | Heure                         | Taille | Télécharger | Restauration |  |  |
| sauvegarde-moodle2-course-231-web-20171114-1428-nu.mbz | mardi 14 novembre 2017, 14:28 | 58.5M  | Télécharger | Restauration |  |  |
| Gérer les fichiers de sauvegarde                       |                               |        |             |              |  |  |

#### Félicitations, cette première étape est terminée !

Vous avez désormais une archive du cours que vous souhaitez migrer vers le nouveau Moodle.

#### B. DEMANDE DE CRÉATION DE COURS

Dans un 2<sup>e</sup> temps, il faut demander la création d'un espace de cours sur la nouvelle plate-forme (<u>http://moodle.univ-artois.fr/cours/</u>). Ce cours vide est celui dans lequel vous restaurerez le cours récupéré dans l'étape précédente.

Cliquez <u>ici</u> (<u>http://moodle.univ-artois.fr/cours/course/request.php</u>) pour accéder au formulaire de demande de création de cours. Vous trouverez également ce formulaire dans l'onglet « outils enseignants » sous le bandeau vert du haut

#### 2 Remplissez les champs demandés, comme sur l'image ci-dessous, puis cliquez sur « Demander la création d'un cours »

| <ul> <li>Informations du cours q</li> </ul>                                              | ue vous demandez                                                                                                    |
|------------------------------------------------------------------------------------------|----------------------------------------------------------------------------------------------------|
| Nom complet du cours *                                                                   | Nom du cours tel qu'il apparaitra dans l'arborescence - obligatoire                                                                                                    |
| Nom abrégé du cours * 🕐                                                                  | Nom du cours tel qu'il apparaitra dans le fil d'ariane - obligatoire                                                                                                    |
| Catégorie de cours 💿                                                                     | , Enseignement À Distance                                                                                                    |
| Résuné 🍞                                                                                 |                                                                                                    |
| Utilisez le menu                                                                         | Optionnel                                                                                                    |
| déroulant pour                                                                           |                                                                                                    |
| sélectionner la                                                                          |                                                                                                    |
| catégorie dans                                                                           |                                                                                                    |
| laquelle sera classé                                                                     |                                                                                                    |
| votre cours (Site,                                                                       |                                                                                                    |
| UFR/département)                                                                         |                                                                                                    |
| obligatoire                                                                              |                                                                                                    |
| <ul> <li>Pourquoi voulez-vous cr</li> </ul>                                              | éer ce cours ?                                                                                                    |
| Informations supplémentaires pour<br>aider l'administrateur à évaluer<br>cette demande • | Motif de la création de l'espace de cours.<br>N.B. : Si la catégorie dans laquelle vous souhaitez classer votre cours<br>n'est pas encore créée, passez par ce champs pour en faire la<br>demande. Votre cours sera placé dans la catégorie nouvellement créée<br>obligatoire |

Le message de confirmation suivant apparaît.

Votre requête a été enregistrée. Vous recevrez prochainement un courriel pour vous informer du résultat de votre demande.

| Continuer |
|-----------|
|           |

3 Allez consulter votre messagerie universitaire. En effet, **un mail vous sera envoyé dès qu'un administrateur aura traité votre demande (moins de 48h).** Ce mail comprendra un lien vers le cours concerné.

#### Félicitations, cette deuxième étape est terminée !

Vous avez désormais un cours vide sur la nouvelle plate-forme. Voyons comment migrer le contenu du cours récupéré dans la 1<sup>er</sup> étape.

#### C. RESTAURATION

Une fois le nouveau cours créé, il est possible d'y glisser le contenu du cours récupéré sur l'ancienne plate-forme. Pour cela, nous allons utiliser la restauration. Nous vous rappelons que vous avez reçu l'adresse de ce cours dans un mail à la fin de l'étape précédente).

1 Dans le nouveau cours, cliquez sur « **Restauration** » dans la rubrique « Administration » (qui désormais se trouve à droite)

| Annonces  | 😂 Administration                                                                                                    |
|-----------|----------------------------------------------------------------------------------------------------|
| Section 1 | <ul> <li>Administration du cours</li> <li>Paramètres</li> <li>Activer le mode édition</li> <li>Activer le mode édition</li> <li>Activement de cours</li> </ul> |
| Section 2 | <ul> <li>▶ Utilisateurs</li> <li>▼ Filtres</li> <li>▶ Rapports</li> <li>✿ Configuration du carnet d<br/>notes</li> </ul>                                       |
| Section 3 |                                                                                                    |
| Section 4 | 🛢 Dépôts                                                                                                    |

Il faut maintenant aller chercher le fichier de sauvegarde récupéré dans la 1ere étape
 (A). Cliquez sur « Choisir un fichier ».

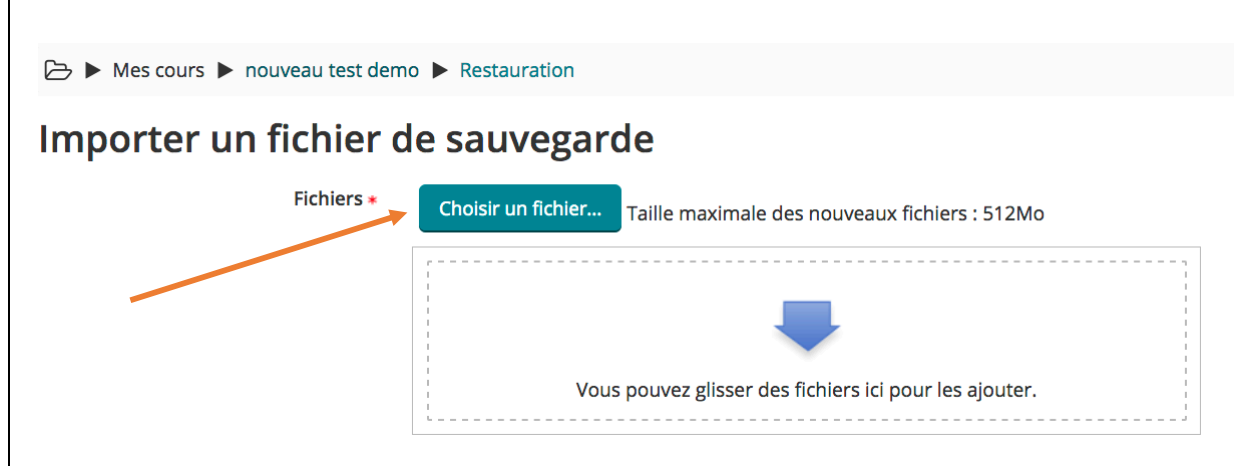

3 Une fenêtre apparaît. Dans le sélecteur de fichiers, cliquez sur « Déposer un fichier » (dans la colonne de gauche) puis « Parcourir » sur la page principale. Une fois que vous avez sélectionné le fichier.mbz précédemment sauvegardé, cliquez sur « Ouvrir » (oui « sélectionnez un fichier » selon le navigateur que vous utilisez) puis « Déposer ce fichier ».

|                                                             | Sélecteur de                         | fichiers                             | × |
|-------------------------------------------------------------|--------------------------------------|--------------------------------------|---|
| Fichiers disponibles                                        |                                      |                                      | 1 |
| Fichiers récents                                            |                                      |                                      |   |
| Déposer un fichier                                          |                                      |                                      |   |
| <ul> <li>Téléchargement d'URL</li> <li>Wikimedia</li> </ul> | Annexe<br>Enregistrer sous<br>Auteur | Parcourir Aucun fichier sélectionné. |   |
|                                                             | Choisir une licence                  | Tous droits réservés                 |   |
|                                                             | l                                    | Déposer ce fichier                   |   |
|                                                             |                                      |                                      |   |

4 Le nom du fichier à restaurer apparaît. Cliquez sur « **Restauration** » .

| 🗁 🕨 Mes cours 🕨 nouveau test dem | o 🕨 Restauration                                                 |
|----------------------------------|------------------------------------------------------------------|
| Importer un fichier d            | le sauvegarde                                                    |
| Fichiers *                       | Choisir un fichier Taille maximale des nouveaux fichiers : 512Mo |
|                                  | cours_a_restaurer.mbz                                            |
|                                  |                                                                  |
|                                  |                                                                  |
|                                  |                                                                  |
|                                  | Restauration                                                     |
|                                  | Ce formulaire comprend des champs requis, marqués * .            |

#### 5 Sur la page « Détails de la sauvegarde », cliquez sur « **Continuer** » en bas à droite.

| Туре                                | Cours                                             |             |                                       |   |  |
|-------------------------------------|---------------------------------------------------|-------------|---------------------------------------|---|--|
| Format                              | Moodle                                            | 2           |                                       |   |  |
| Mode                                | Général                                           |             |                                       |   |  |
| Date de la sauvegarde vendred       |                                                   | i 20 janvie | r 2017, 10:46                         |   |  |
| Version de Moodle                   | de Moodle 2.5.9 (Build: 20141110)<br>[2013051409] |             |                                       |   |  |
| Version de sauvegarde               | <b>2.5</b><br>[20130514                           | 100]        |                                       |   |  |
| URL de la sauvegarde                | http://fo<br>[bb149505                            | ad.univ-ar  | tois.fr/moodle2013<br>385bbb80e48081] |   |  |
| Réglages des sauvegar               | des                                               |             |                                       |   |  |
|                                     |                                                   |             |                                       |   |  |
| Convertir en IMS Common Car         | tridge 1.1                                        | ×           | Inclure les utilisateurs inscrits     | ✓ |  |
| Anonymiser les informa<br>ut        | tions des<br>ilisateurs                           | ×           | Inclure les attributions de rôles     | ~ |  |
| Inclure les activités et re         | essources                                         | ✓           | Inclure les blocs                     | × |  |
| Inclure                             | les filtres                                       | ✓           | Inclure les commentaires              | × |  |
| Inclure le                          | es badges                                         | ×           | Inclure les événements du calendrier  | × |  |
| Inclure les données<br>d'achèvement | détaillées<br>d'activité                          | ~           | Inclure les historiques du cours      | × |  |
| Inclure les historiques             | des notes                                         | ×           |                                       |   |  |
|                                     |                                                   |             |                                       |   |  |
| Détails du cours                    |                                                   |             |                                       |   |  |

6

Dans la catégorie « Restaurer dans ce cours », vérifié qu'est sélectionné « Fusionner le cours sauvegardé avec ce cours », puis cliquez sur « Continuer »

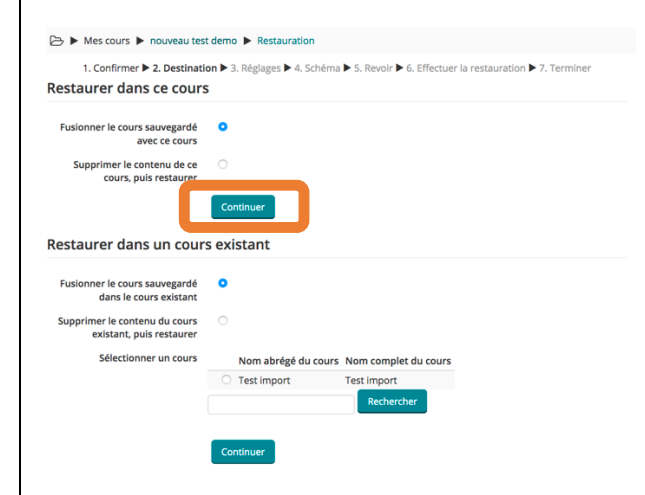

# 7 Dans « Réglages de restauration », choisissez d'inclure les méthodes d'inscription (Oui), puis cliquez sur « Suivant »

| ▷ Mes cours ► Web TEST ► Restauration                     |                                                                                  |  |
|-----------------------------------------------------------|----------------------------------------------------------------------------------|--|
| 1. Confirmer 🕨 2. Destination 🕨                           | 3. Réglages ▶ 4. Schéma ▶ 5. Revoir ▶ 6. Effectuer la restauration ▶ 7. Terminer |  |
| Réglages de restauration                                  |                                                                                  |  |
| Inclure les utilisateurs inscrits                         | *                                                                                |  |
| Inclure les méthode d'inscription                         | Oui 🕈                                                                            |  |
| Inclure les attributions de rôles                         | ×                                                                                |  |
| Inclure les activités et ressources                       | ✓                                                                                |  |
| Inclure les blocs                                         |                                                                                  |  |
| Inclure les filtres                                       |                                                                                  |  |
| Inclure les commentaires                                  | *                                                                                |  |
| Inclure les badges                                        | *                                                                                |  |
| Inclure les événements du calendrier                      | ×                                                                                |  |
| Inclure les données détaillées<br>d'achèvement d'activité | *                                                                                |  |
| Inclure les historiques du cours                          | *                                                                                |  |
| Inclure les historiques des notes                         | *                                                                                |  |
| Inclure les groupes et groupements                        |                                                                                  |  |
| Inclure les compétences                                   | ★ 瘤                                                                              |  |
|                                                           | Annuler                                                                          |  |

### 8 Dans « Réglages du cours », décochez éventuellement les activités/ressources non nécessaires ou obsolètes, puis cliquez sur « Suivant »

| vidéo : importance du non verbal 🔗 🗹 - 🗙 🔝<br>Non verbal : mimiques - micro-<br>expressions 🔗 - X 🔊<br>exos gratuits sur non verbal 🔗 - X 🎄 |
|----------------------------------------------------------------------------------------------------|
| Non verbal : mimiques - micro-<br>expressions<br>exos gratuits sur non verbal                                                               |
| exos gratuits sur non verbal 🍘 🔹 - 🗙 🛕                                                                                                    |
|                                                                                                    |
| I-2 LE NON VERBAL les mimiques 🕑 🎽 Je décoche cette 🧦 🕺                                                                                     |
| Quizz d'évaluation du module bases de 🗹 ressource qui ne - 🗙 🛕 me servira plus                                                              |
| Quizz sur bases de la communication - 🔽 - 🗙 🛕                                                                                               |
| Section 4 🔽 Données utilisateur 🗙 🍰                                                                                                    |
| Section 5 🔽 Données utilisateur 🗙 🚠                                                                                                    |
| Section 6 🗹 Données utilisateur 🗙 🏤                                                                                                    |
| Section 7 🔽 Données utilisateur 🗙 🚠                                                                                                    |
| Section 8 🗹 Données utilisateur 🗙 🛕                                                                                                    |
| Étape précédente Annuler Suivant                                                                                                    |

9

La page récapitule les ressources/activités dans le cours (restaurées = coche verte ; exclues = croix rouge).

| Section 3                                               | ∢ |
|---------------------------------------------------------|---|
| vidéo : importance du non verbal                        | ✓ |
| Non verbal : mimiques - micro-<br>expressions 🔗         | × |
| exos gratuits sur non verbal 🥜                          | × |
| I-2 LE NON VERBAL les mimiques 📄                        | ∢ |
| Quizz d'évaluation du module bases<br>de la comm et n 🚫 | ~ |
| Quizz sur bases de la communication<br>- non verbal (   | ~ |

|    | Cliquez sur « Effectuer la restauration »                                                                                         |  |
|----|----------------------------------------------------------------------------------------------------|--|
|    | Étape précédente Annuler Effectuer la restauration                                                                                |  |
| 10 | Un message vous avertit du bon déroulement de la restauration.<br>Cliquez sur « <b>Continuer</b> » pour voir le contenu du cours. |  |
|    | ▷ ► Mes cours ► nouveau test demo ► Restauration                                                                                  |  |
|    | 1. Confirmer ▶ 2. Destination ▶ 3. Réglages ▶ 4. Schéma ▶ 5. Revoir ▶ 6. Effectuer la restauration ▶ 7. Terminer                  |  |
|    | Le cours a été restauré avec succès. En cliquant sur le bouton Continuer, vous serez dirigé vers la page d'accueil du cours.      |  |
|    | Continuer                                                                                                    |  |
|    |                                                                                                    |  |

# VOTRE COURS A ÉTÉ MIGRÉ AVEC SUCCÈS. BRAVO !

Pour toute question, et en cas de problème, vous pouvez contacter <u>asophie.niklikowski@univ-artois.fr</u>